## FRAMING CONFIGURATION – Opening Framing – Edit

Modified on: Sun, 27 Dec, 2020 at 8:22 PM

#### AE1 U) 🔁 Update Frame 🔄 Link Floor E10 Delete Frame 🙆 Configs 🔻 Frame Add/Modify Split Number Create Modify Other 🔻 🗄 Settings 🔻 Floor Elements Parts Elements Assembly F1 F10 Floor+ Number Floors ահ Framing Configuration ∎© NI Frame Floor Add Secondary Frame Add Battens Add Flooring Frame Additional Layers Multi-Framing or: €1 E10 Wh I 🔄 Link Floor Update Frame ĦI⊟ 🙆 Configs 🔹 Delete Frame Split Add/Modify Number Create Frame Modify Other ▥▥ Floor Elements Parts Elements Assembly Framing Configuration Floor+ Sheathing Configuration Paneling Configuration Details Configuration Numbering Configuration

### Framing Configuration may be found in two locations:

### **Edit Opening Framing Configuration**

In order to edit, create new, rename, or delete opening framing configuration, you have to click **Edit Configuration** for the structural or non-structural walls:

Drawing Configuration

| ow Framing                                         | Door Framin                                                    | ng Opening Framing Window - Window Join Framing                                                                                       | g   Window - Doo | or Join Framing                |
|----------------------------------------------------|----------------------------------------------------------------|----------------------------------------------------------------------------------------------------|------------------|--------------------------------|
| K 🖭 Edit                                           | Configuration                                                  | 5                                                                                                    |                  |                                |
| -structural \                                      | Valls. Width of                                                | Openings:                                                                                                    |                  |                                |
| From                                               | То                                                             | Configuration                                                                                                    | Preassembled     | Opening Elemen<br>Preassembled |
| 0                                                  | 1500                                                           | M_Window Non-bearing Framing Y                                                                                                    |                  |                                |
|                                                    |                                                                |                                                                                                    |                  |                                |
| 1500                                               | 10000                                                          | M_Window Non-bearing Framing 1501 ×                                                                                                   |                  |                                |
| 1500                                               | 10000<br>Configurations<br>Width of Oper                       | M_Window Non-bearing Framing 1501 ×                                                                                                   |                  |                                |
| 1500                                               | 10000<br>Configurations<br>Width of Oper<br>To                 | M_Window Non-bearing Framing 1501                                                                                                    | Preassembled     | Opening Elemen<br>Preassembled |
| 1500                                               | 10000<br>Configurations<br>Width of Open<br>To<br>1000         | M_Window Non-bearing Framing 1501                                                                                                    | Preassembled     | Opening Elemen<br>Preassembled |
| 1500<br>Edit<br>Etural Walls.<br>From<br>0<br>1000 | 10000<br>Configuration:<br>Width of Oper<br>To<br>1000<br>1500 | M_Window Non-bearing Framing 1501 ×<br>S<br>Inings:<br>Configuration<br>M_Window Bearing Framing ×<br>M_Window Bearing Framing 1001 × | Preassembled     | Opening Elemen<br>Preassembled |

Default configurations will come together with the software. Default path to opening configurations is: C:\Users\user name\AppData\Roaming\Tools 4 Revit\Wall+M(version) Configurations\Framing Configurations\Metric or Imperial\Configuration name\

It saves all the settings of kings, headers, top supports, sills, trimmers, other studs that are listed down below in the dialog:

| Wall+M                                                                      | . Window Fram                                                                           | ning. Non                            | -structural Walls                                                     |                  |              |               |         | _        |            | ×   |
|-----------------------------------------------------------------------------|-----------------------------------------------------------------------------------------|--------------------------------------|-----------------------------------------------------------------------|------------------|--------------|---------------|---------|----------|------------|-----|
| nfiguration Name: M_Window Non-bearing Framing v Save Save As Rename Delete |                                                                                         |                                      |                                                                       |                  |              |               |         |          |            |     |
| g Stud                                                                      | Custom Head                                                                             | ler Cust                             | om Top Support   Custom Sill   Trimr                                  | ner Othe         | r Studs      | Offsets       |         |          |            |     |
| ing Left                                                                    | & Right                                                                                 |                                      |                                                                       |                  |              |               |         |          |            | ^   |
| Custo<br>Custo<br>Read L<br>Confi<br>Prede                                  | e symmetrical<br>m Join<br>.ayout from Da<br>guration<br>efined Layout N<br>/ Item Remo | ▼<br>tabase: [<br>lame: D<br>ve Item | Select v<br>efault Configuration Save to Databas<br>Move Up Move Down | se Dupl          | icate        | Delete        |         |          |            |     |
|                                                                             | X-Position                                                                              | Count                                | Туре                                                                  | Depth<br>by Core | Rotate<br>90 | Rotate<br>180 | Spacing | Position | Align Type | 2   |
| 1                                                                           | Standard Y                                                                              | 1 🔶                                  | M_MF C+C Stud : C10251-15 V                                           | ~                |              | ~             | 0 mm    | Center v | None       | ~   |
| _ Symb                                                                      | olic Preview —                                                                          |                                      |                                                                       |                  |              |               | [       | Save     | Clos       | > ~ |

### King Stud

7/9/2021

#### FRAMING CONFIGURATION – Opening Framing – Edit : AGACAD

|                       | Custom Head                                | der   Cu | stom Top Support   | Custom Sill   | Trimmer        | Othe         | r Studs       | Offsets |          |        |   |
|-----------------------|--------------------------------------------|----------|--------------------|---------------|----------------|--------------|---------------|---------|----------|--------|---|
| ng Left               | & Right                                    |          |                    |               |                |              |               |         |          |        |   |
| ngs ar                | e symmetrical                              | <b>v</b> |                    |               |                |              |               |         |          |        |   |
| Custo                 | m Join                                     |          |                    |               |                |              |               |         |          |        |   |
| Read L                | .ayout from Da                             | tabase:  | Select             |               | v              |              |               |         |          |        |   |
| Confi                 | guration ——                                |          | L                  |               |                |              |               |         |          |        |   |
| Prede                 | efined Layout N                            | Name:    | Default Configurat | ion Save to D | atabase        | Dupli        | cate          | Delete  |          |        |   |
| New                   | ltem Remo                                  | ove ltem | Move Up M          | ove Down      |                |              |               |         |          |        |   |
| X-Position Count Type |                                            |          |                    | De            | epth<br>/ Core | Rotate<br>90 | Rotate<br>180 | Spacing | Position |        |   |
| 1                     | Standard × 1 A M ME C+C Stud : C10251-15 × |          |                    |               |                |              |               | Cantan  |          |        |   |
| C. una h              | Standard •                                 | · · ·    | M_MF C+C Stud      | I : C10251-15 | *              | <u>~</u>     |               |         | 0 mm     | Center | ~ |
| Symb                  | oolic Preview –                            |          | M_MF C+C Stud      | 1: C10251-15  |                |              |               |         |          |        |   |

King Stud - in this tab you will find all settings for creating king studs needed for the opening.

Kings are symmetrical – switch this OFF if kings should be different in the left and right sides.

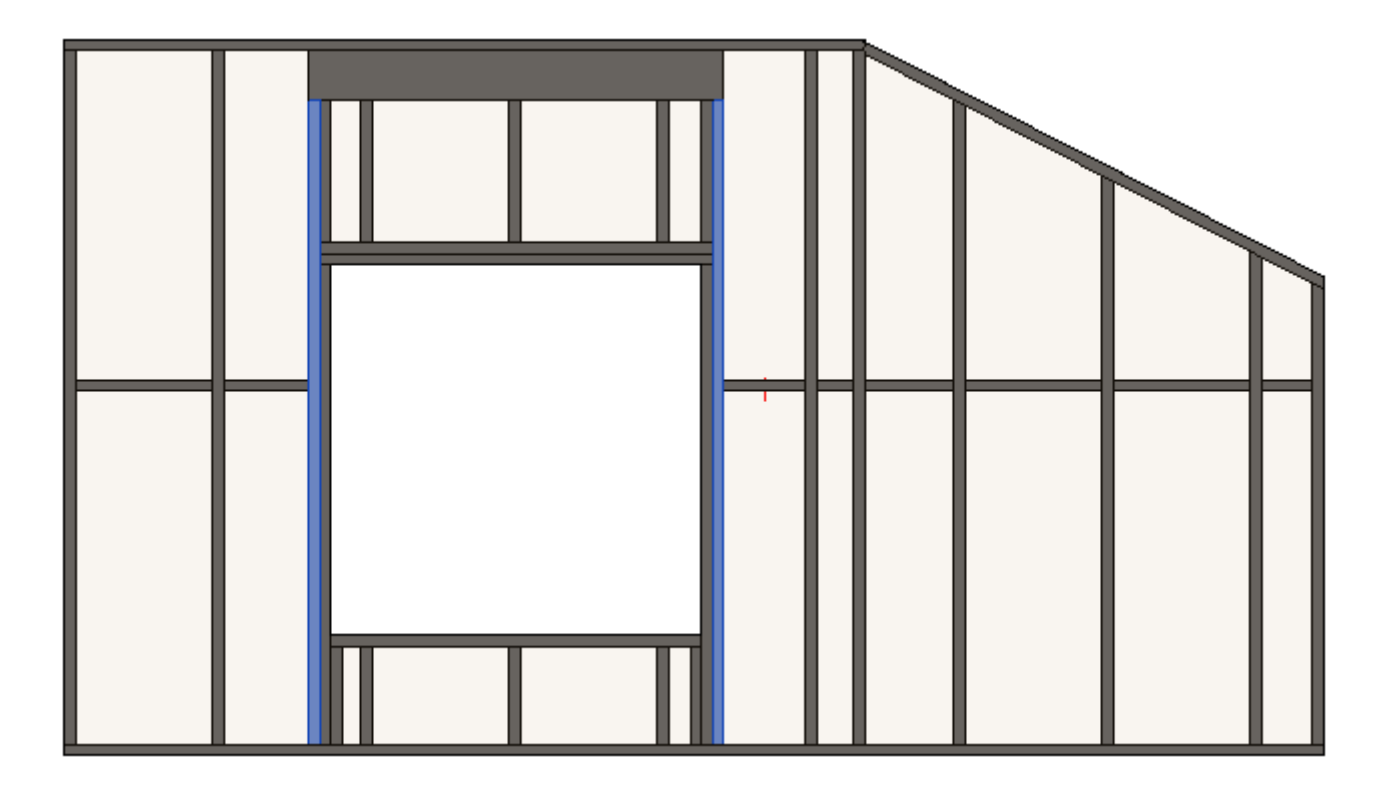

## **Custom Join**

| Тор              | Top Cripple Trimmer Bottom Cripple Trimmer Cripples Offe |        |          |      | Offsets                   |        |           |           |        |    |                 |               |                |                |         |
|------------------|----------------------------------------------------------|--------|----------|------|---------------------------|--------|-----------|-----------|--------|----|-----------------|---------------|----------------|----------------|---------|
| King Stud Custom |                                                          |        |          | om H | Header Custom Top Support |        |           |           |        |    | Custon          |               | Trimmer        |                |         |
| ing Left         | & Right                                                  | ]      |          |      |                           |        |           |           |        |    |                 |               |                |                |         |
| Kings ar         | e symme                                                  | trical | <b>~</b> |      |                           |        |           |           |        |    |                 |               |                |                |         |
| Custon           | n Join —                                                 |        |          |      |                           |        |           |           |        |    |                 |               |                |                |         |
| Confi            | guration                                                 |        |          |      |                           |        |           |           |        |    |                 |               |                |                |         |
| Prede            | -<br>efined Lay                                          | out N  | ame: D   | )efa | ult Con                   | figura | tion Sav  | /e to Dat | tabase | Du | plicate         | Renam         | e (            | Delete         |         |
|                  |                                                          |        |          |      |                           | -      |           |           |        |    |                 |               |                |                | 1       |
| Selec            | t Layout f                                               | irom D | atabase  | Cor  | nfigura                   | tion:  | Select    |           |        |    | ~               |               |                |                |         |
| New              | / Item                                                   | Remov  | /e ltem  | N    | love U                    | p N    | love Dov  | vn        |        |    |                 |               |                |                |         |
|                  | X-Positio                                                | on     | Count    | Тур  | e                         |        |           |           |        |    | Define<br>Depth | Rotate<br>90° | Rotate<br>180° | Flip<br>Facing | Spacing |
| 1                | Standard                                                 | d V    | 1 🜲      |      | M_MF                      | C+C S  | Stud : C1 | 0251-15   |        | ~  | ~               |               |                |                | 0 mm    |
| Symb             | olic Previ                                               | ew —   |          |      |                           |        |           |           |        |    |                 |               |                |                |         |
|                  |                                                          |        |          |      |                           |        |           |           |        |    |                 |               | m              |                |         |
|                  |                                                          |        |          |      |                           |        |           |           |        |    |                 |               |                |                |         |

**Custom Join** – is a multi-functional dialog where user can define rules for joins including size, count, position, rotation, spacing, alignment etc. All these rules can be saved and used in other framing configurations or shared with other users. This type of dialog is used frequently in our products, so here you can find **Custom Join detailed description** >> (https://agacad.freshdesk.com/support/solutions/articles/44001990031-custom-join)

**Rotate 180** – rotates the selected stud by 180 degrees. This option is important when the stud is not symmetrically shaped. For rectangular studs this option usually is not used.

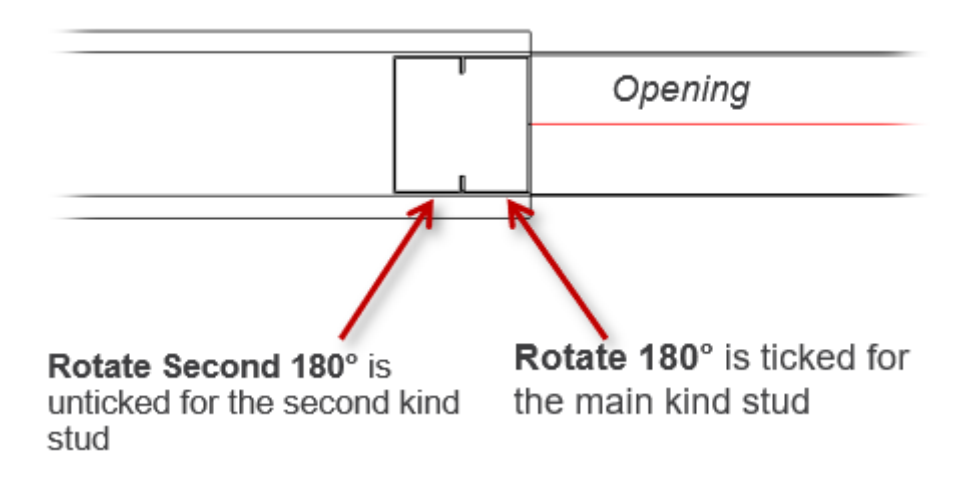

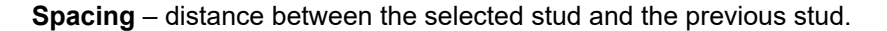

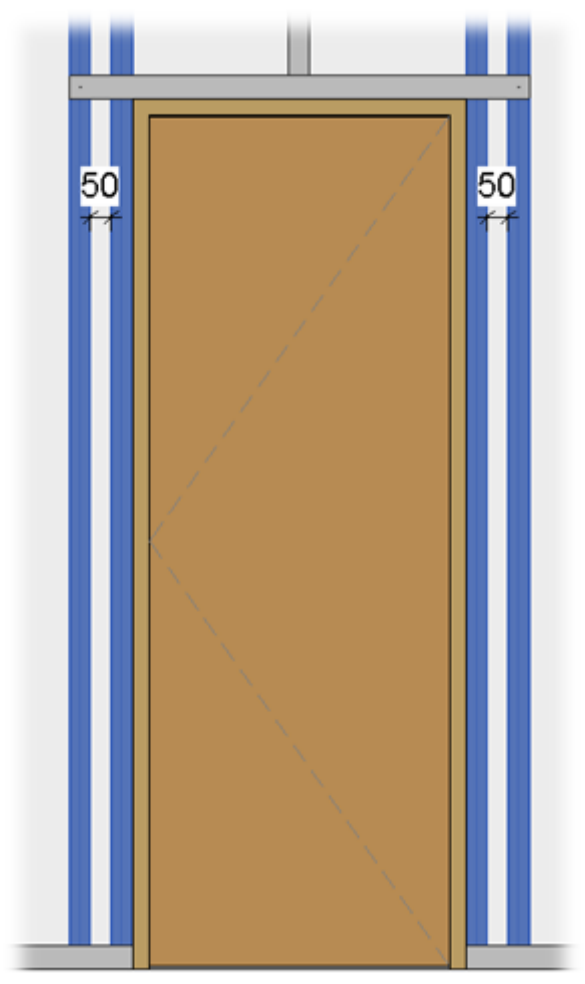

# Custom Header, Custom Sill

FRAMING CONFIGURATION - Opening Framing - Edit : AGACAD

| 2021            |                |             |             |               | C Oponin        | .9              |                |         |  |  |
|-----------------|----------------|-------------|-------------|---------------|-----------------|-----------------|----------------|---------|--|--|
| Top Cripple     | Trimmer        | Bott        | om Crippl   | e Trimmer     |                 | Cripples        |                | Offsets |  |  |
| King Stud       | Custom H       | leader      | Custo       | m Top Suppor  | t               | Custom S        | ill 👘          | Trimmer |  |  |
| Additional Para | ameters        |             |             |               |                 |                 |                | /       |  |  |
| Custom Join     |                |             |             |               |                 |                 |                |         |  |  |
| Read Layout fr  | rom Database C | onfiguratio | n: Sele     | ct            |                 | ~               |                |         |  |  |
| Configuration   | n ———          |             |             |               |                 |                 |                |         |  |  |
| Predefined La   | ayout Name: D  | efault Con  | figuration  | Save to Datab | ase Du          | uplicate        | Dele           | te      |  |  |
| New Item        | Remove Item    | Move Up     | Move        | Down          |                 |                 |                |         |  |  |
| X-Posit         | ion Count      | Туре        |             |               | Define<br>Depth | Rotate<br>. 90° | Rotate<br>180° | Spacing |  |  |
| 1 Standa        | rd 🗸 1 🜲       | M_MF C+     | C Plate : C | 10251-15 ×    | ~               |                 |                | 0 mm    |  |  |
| - Symbolic Pre  | view           |             |             |               |                 |                 |                |         |  |  |
| <               |                |             |             |               |                 |                 |                | >       |  |  |

## Example:

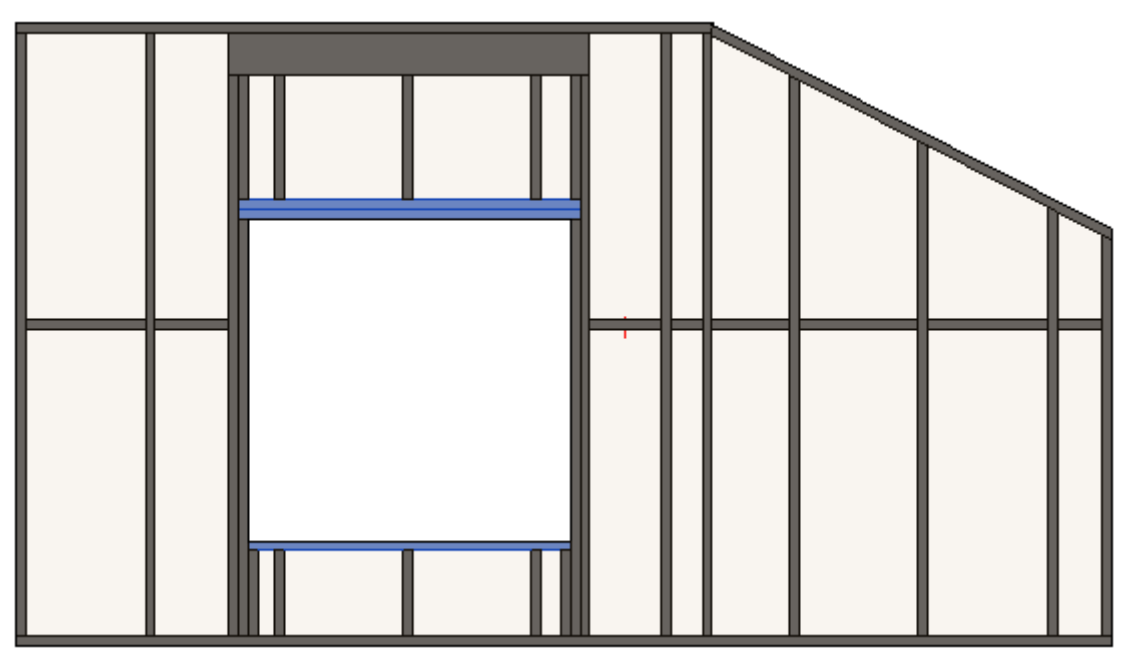

Sample with C+C window header (Section view):

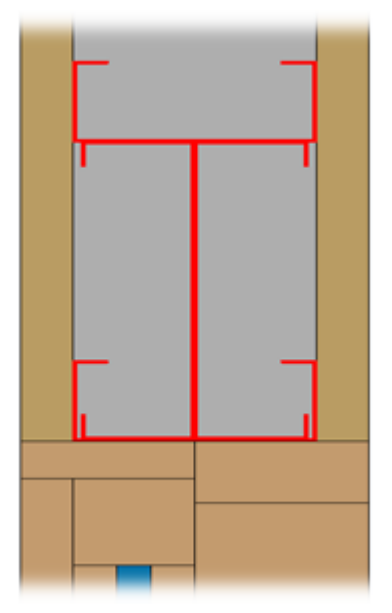

C+U system – Clark Dietrich Red Header RO (3D view):

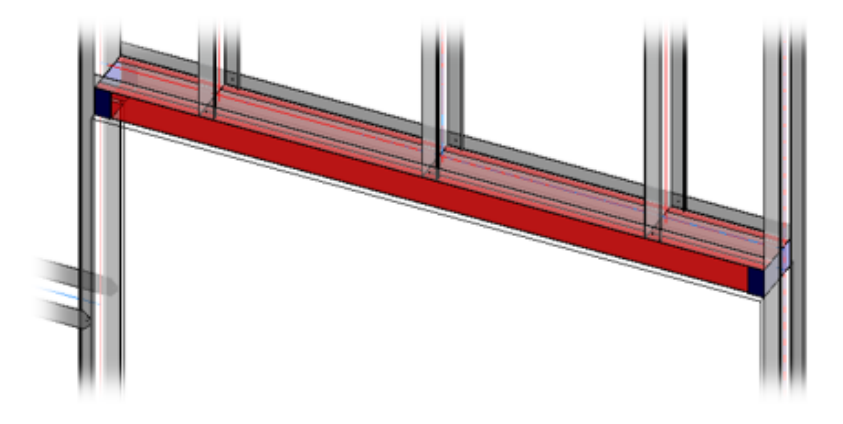

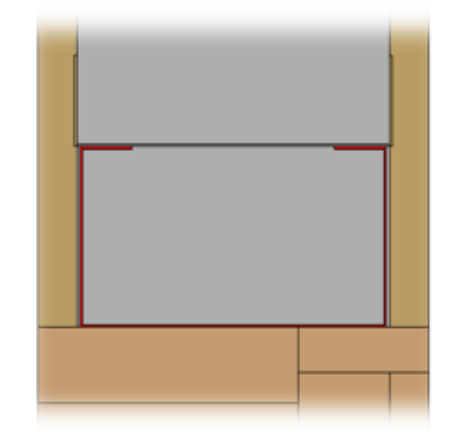

C+U system - Clark Dietrich HDS window header (3D view):

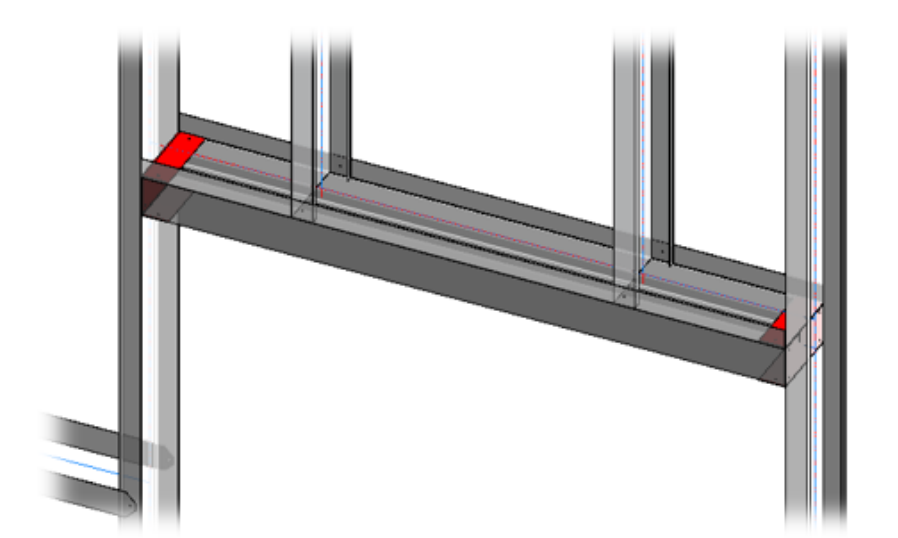

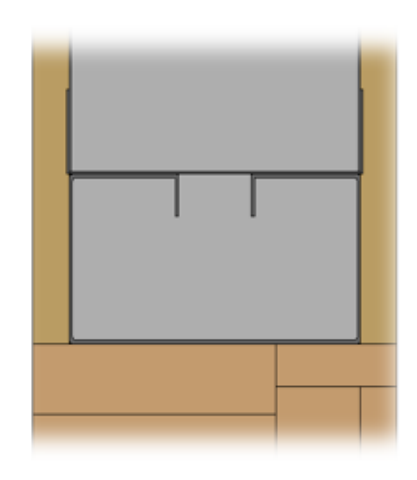

# **Custom Top Support**

| 7/0/2021 |  |
|----------|--|
| 7/9/2021 |  |

FRAMING CONFIGURATION – Opening Framing – Edit : AGACAD

| Top Cripple                    | Trimmer             | Bott        | tom Cripple Trimmer      |                 | Cripples      |                | Offsets |  |  |
|--------------------------------|---------------------|-------------|--------------------------|-----------------|---------------|----------------|---------|--|--|
| King Stud Custom Header        |                     |             | Custom Top Suppor        | t               | Custom        | Sill           | Trimmer |  |  |
| Custom Join<br>Read Layout fre | om Database C       | onfiguratio | on: Select               |                 | ¥             |                | ^       |  |  |
| Configuration<br>Predefined La | yout Name: <i>L</i> | efault Cor  | nfiguration Save to Data | base            | Duplicate     | Del            | ete     |  |  |
| New Item                       | Remove Item         | Move U      | p Move Down              |                 |               |                |         |  |  |
| X-Positi                       | on Count            | Туре        |                          | Define<br>Depth | Rotate<br>90° | Rotate<br>180° | Spacing |  |  |
| 1 Standar                      | rd 🗸 1 🜲            | M_MF C+     | +C Plate : C10251-15 ×   | ~               |               |                | 0 mm    |  |  |
|                                |                     |             |                          |                 |               |                |         |  |  |

**Custom Top Support** – place where user can control opening top support.

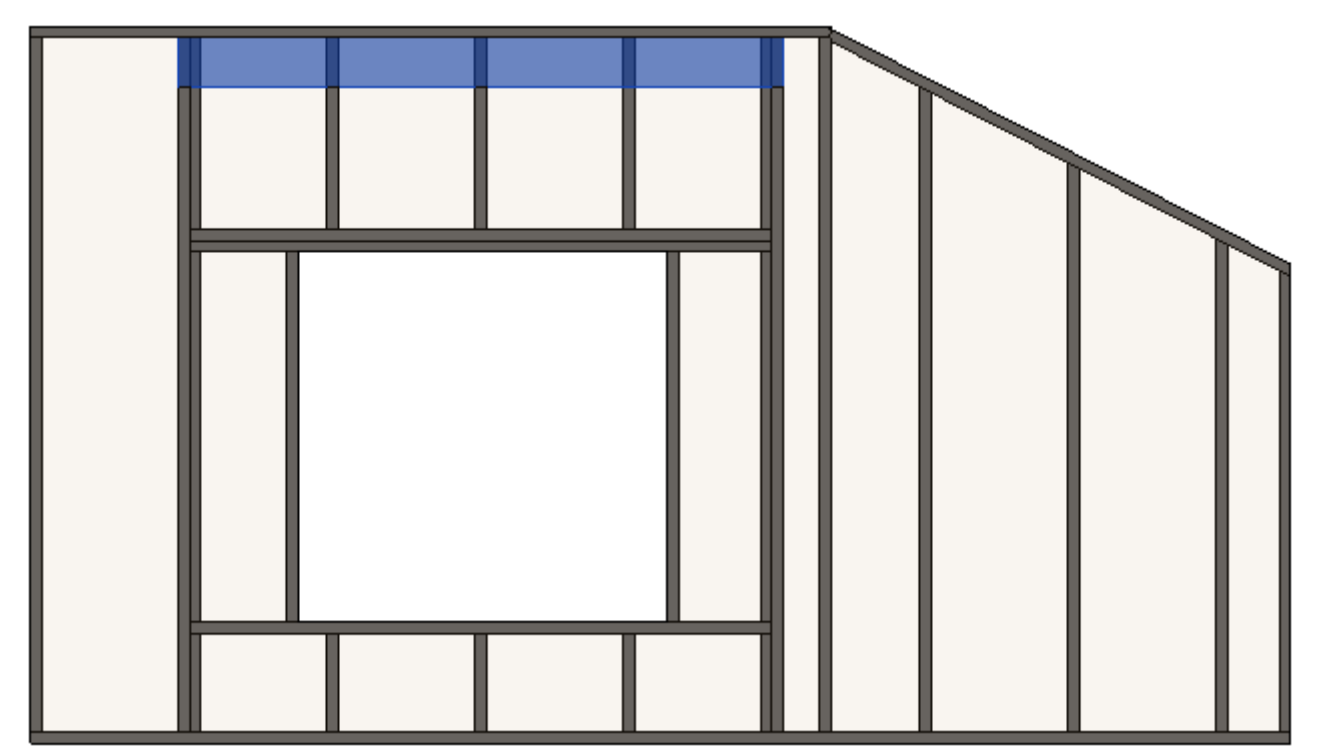

## Trimmers

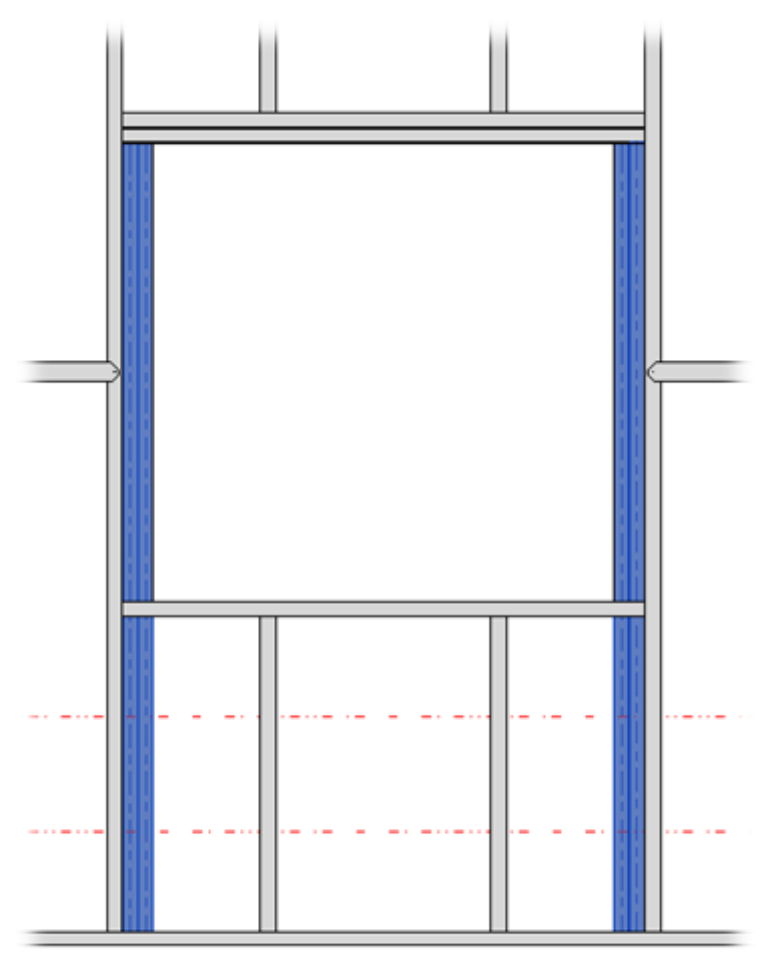

**Trimmer Type** – defines how the trimmer is positioned relative to opening Sill, Header, Top Plate, Bottom Plate, Top Plate Support, Split Sill, or a Split Header.

|                                                                                  |                 | Offsets       |                |  |
|----------------------------------------------------------------------------------|-----------------|---------------|----------------|--|
| King Stud Custom Header Custom Top Support Cu                                    | stom Sill       | Tri           | mmer           |  |
| Trimmer Left & Right                                                             |                 |               | ^              |  |
| Trimmers are symmetrical                                                         |                 |               |                |  |
| Extend Sill&Header                                                               |                 |               |                |  |
| Extend Header                                                                    |                 |               |                |  |
| Level Suggest Stud/Joint if extended                                             |                 |               |                |  |
| Insert Support Stud/Joist if extended                                            |                 |               |                |  |
| Francis Trimmer 16 in comparison to Comparison de Trimmino de la la comissione 📝 |                 |               |                |  |
| Extend frimmer if it connects to lop support and frimming Joist is missing       |                 |               |                |  |
| Custom Join                                                                      |                 |               |                |  |
| Configuration                                                                    |                 |               |                |  |
| Predefined Layout Name: Default Configuration Save to Database Duplicate Re      | ename D         | elete         |                |  |
| Select Layout from Database Configuration: Select Y                              |                 |               |                |  |
|                                                                                  |                 |               |                |  |
| New Item Remove Item Move Up Move Down                                           |                 |               |                |  |
| X-Position Count Trimmer Type Type                                               | Define<br>Depth | Rotate<br>90° | Rotate<br>180° |  |
| 1 Standard ∨ 1 🗢 Bottom Plate ∨ M_MF C+C Stud : C10251-15                        | × 🗸             |               |                |  |
| Bottom Plate to Header                                                           |                 |               |                |  |
| Symbolic Preview Bottom Plate to Top Plate                                       |                 |               |                |  |
| Bottom Plate to Top Plate Support                                                |                 |               |                |  |
| Sill to Header                                                                   |                 |               |                |  |
| Sill to Top Plate                                                                |                 |               |                |  |
|                                                                                  |                 |               |                |  |
|                                                                                  |                 |               |                |  |
|                                                                                  |                 |               |                |  |
|                                                                                  |                 |               |                |  |
|                                                                                  |                 |               |                |  |

Example: Trimmer goes from Bottom Plate to Header:

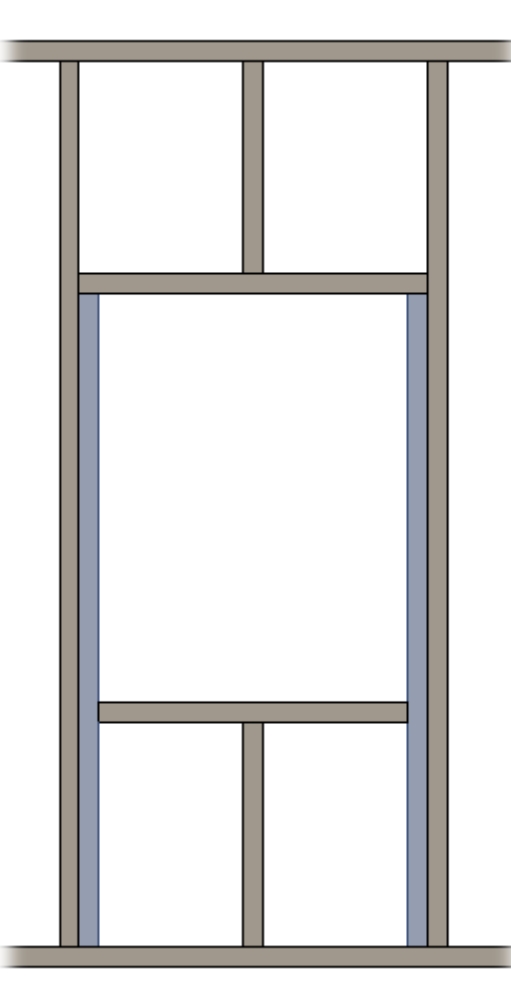

Example: Trimmer goes from **Bottom Plate** to **Top Plate**:

Example: Trimmer goes from Bottom Plate to Top Plate Support:

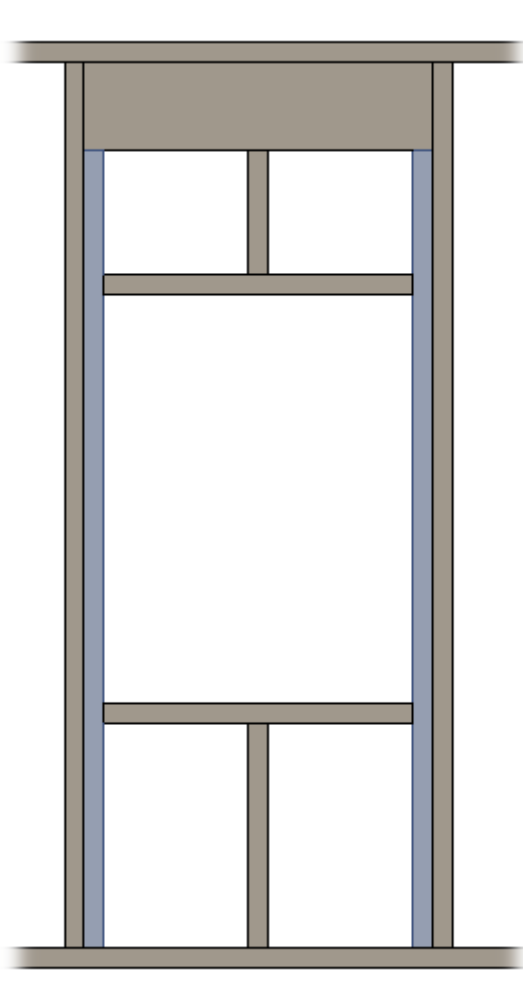

Example: Trimmer goes from Sill to Header:

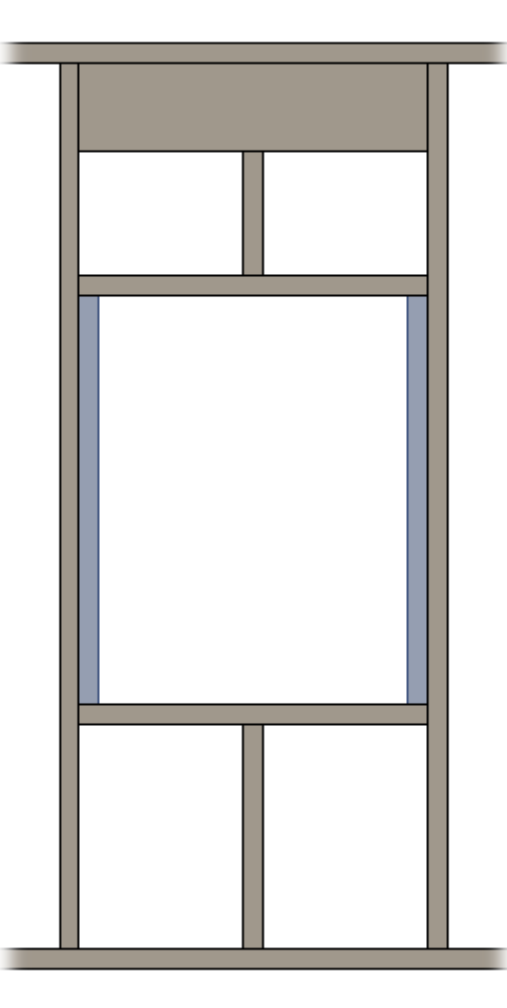

Example: Trimmer goes from Sill to Top Plate:

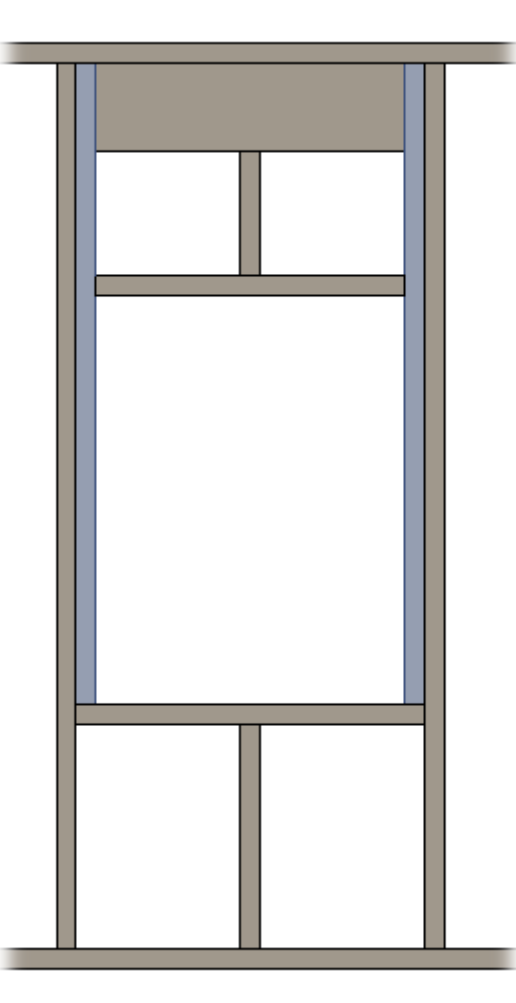

Extend Header - extends the Header if Bottom Plate to Header, Sill to Header is selected near Trimmer Type.

| Trimmer Left & Right                  |                     |
|---------------------------------------|---------------------|
| Trimmers are symmetrical              | $\checkmark$        |
| Extend Sill&Header                    |                     |
| Extend Header                         | <ul><li>✓</li></ul> |
| Insert Support Stud/Joist if extended |                     |

Result:

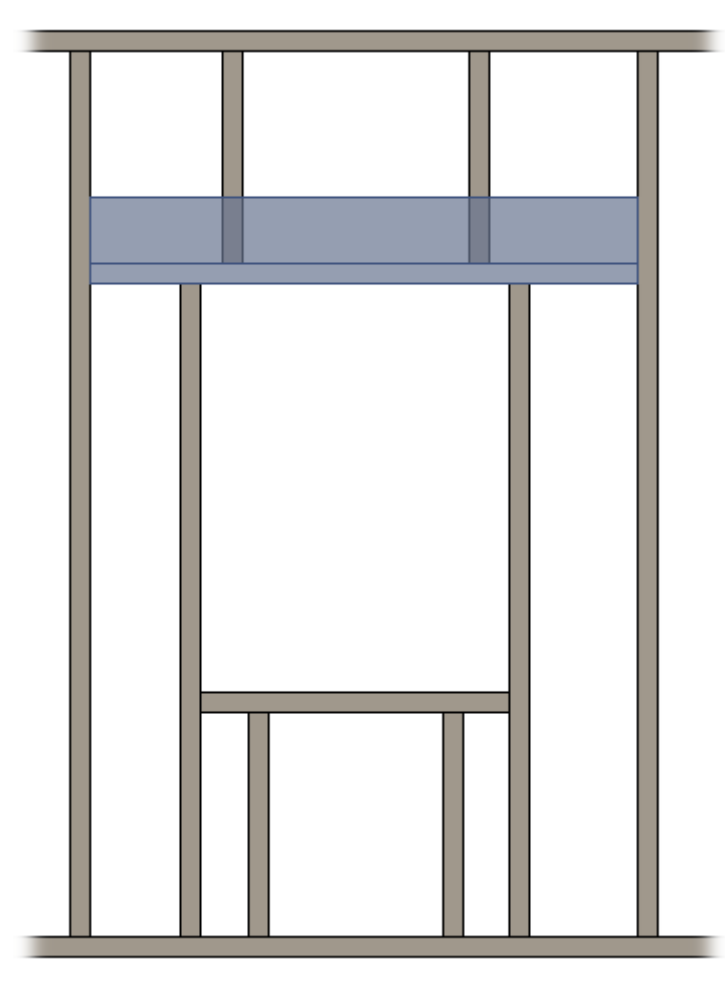

### Extend Sill/Header – extends Sill and Header if Sill to Header is selected near Trimmer Type.

| Top Cripple Tri                                       | Top Cripple Trimmer Bottom Cripple |                  |                             |         | Cripples        |               |                | Offsets        |      |  |
|-------------------------------------------------------|------------------------------------|------------------|-----------------------------|---------|-----------------|---------------|----------------|----------------|------|--|
| King Stud                                             | Custom                             | Header           | Custom Top Support          |         | Custom          | Sill          | Trimmer        |                |      |  |
| Trimmer Left & Right                                  | ]                                  |                  |                             |         |                 |               |                |                | ^    |  |
| Trimmers are symme                                    | Trimmers are symmetrical           |                  |                             |         |                 |               |                |                |      |  |
| Extend Sill&Header                                    |                                    |                  | $\checkmark$                |         |                 |               |                |                |      |  |
| Extend Header                                         |                                    |                  |                             |         |                 |               |                |                |      |  |
| Insert Support Stud/                                  | oist if extended                   |                  |                             |         |                 |               |                |                |      |  |
| Extend Trimmer if<br>Custom Join —<br>Configuration — | it connects to To                  | op Support and T | Trimming Joist is missing 🔽 |         |                 |               |                |                | =    |  |
| Predefined Layou                                      | t Name: Defau                      | lt Configuration | Save to Database Duplic     | ate Rer | name            | Delete        |                |                |      |  |
| Select Layout from                                    | n Database Conf                    | figuration: S    | elect                       | ~       |                 |               |                |                |      |  |
| New Item Ren                                          | nove Item M                        | ove Up Move      | Down                        |         |                 |               |                |                |      |  |
| X-Position                                            | Count Trim                         | imer Type        | Туре                        |         | Define<br>Depth | Rotate<br>90° | Rotate<br>180° | Flip<br>Facing | Spa  |  |
| 1 Standard                                            | v 1 🔷 Sill 1                       | to Header 🛛 👻    | M_MF C+C Stud : C10251      | -15     | ✓               |               |                |                | 0 mi |  |

### Result:

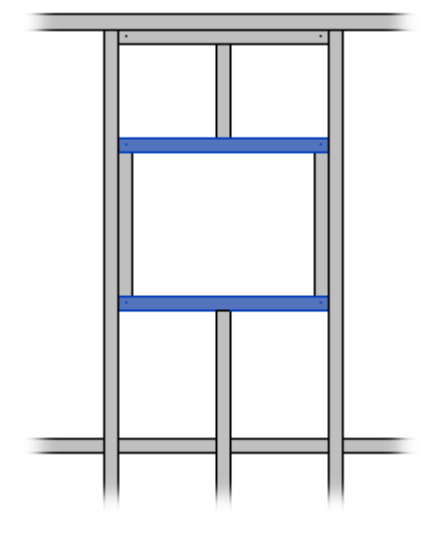

FRAMING CONFIGURATION - Opening Framing - Edit : AGACAD

| Top Cripple Trimmer Bottom                                                                                              |                                                                                          |                                                                                               | om Cripple Trimmer                                         | Cripples              |      | Offsets                |                     |  |  |  |
|----------------------------------------------------------------------------------------------------|------------------------------------------------------------------------------------------|-----------------------------------------------------------------------------------------------|------------------------------------------------------------|-----------------------|------|------------------------|---------------------|--|--|--|
| King Stud                                                                                                    | Custom                                                                                   | Header                                                                                        | Custom Top Support                                         | Custom                | Sill | Trimmer                |                     |  |  |  |
| immer Left & Ri                                                                                                    | ght                                                                                      |                                                                                               |                                                            |                       |      |                        | 4                   |  |  |  |
| Trimmers are symmetrical                                                                                                |                                                                                          |                                                                                               |                                                            |                       |      |                        |                     |  |  |  |
| Extend Sill&Header                                                                                                    |                                                                                          |                                                                                               |                                                            |                       |      |                        |                     |  |  |  |
| xtend Header                                                                                                    |                                                                                          |                                                                                               |                                                            |                       |      |                        |                     |  |  |  |
| nsert Support St                                                                                                    | ud/Joist if exter                                                                        | nded                                                                                          |                                                            | ✓                     |      |                        |                     |  |  |  |
|                                                                                                    |                                                                                          |                                                                                               |                                                            |                       |      |                        |                     |  |  |  |
|                                                                                                    |                                                                                          |                                                                                               |                                                            |                       |      |                        |                     |  |  |  |
| Extend Trimme                                                                                                    | er if it connects                                                                        | to Top Suppo                                                                                  | rt and Trimming Joist is missi                             | ng 🗸                  |      |                        |                     |  |  |  |
| Extend Trimme                                                                                                    | er if it connects                                                                        | to Top Suppo                                                                                  | rt and Trimming Joist is missi                             | ng 🗸                  |      |                        |                     |  |  |  |
| Extend Trimme<br>Custom Join —                                                                                          | er if it connects                                                                        | to Top Suppo                                                                                  | rt and Trimming Joist is missi                             | ng 🗸                  |      |                        |                     |  |  |  |
| Extend Trimme<br>Custom Join —<br>Configuration                                                                         | er if it connects                                                                        | to Top Suppo                                                                                  | rt and Trimming Joist is missi                             | ng 🗸                  |      |                        | _                   |  |  |  |
| Extend Trimme<br>Custom Join<br>Configuration<br>Predefined Lay                                                         | er if it connects                                                                        | to Top Suppor                                                                                 | rt and Trimming Joist is missi<br>uration Save to Database | ng 🔽<br>Duplicate Ren | name | Delet                  |                     |  |  |  |
| Extend Trimme<br>Custom Join —<br>Configuration<br>Predefined Lay                                                       | er if it connects                                                                        | to Top Suppo<br>Default Configu                                                               | rt and Trimming Joist is missi<br>uration Save to Database | ng 🗹<br>Duplicate Rei | name | Delet                  | e                   |  |  |  |
| Extend Trimme<br>Custom Join —<br>Configuration<br>Predefined Lay<br>Select Layout                                      | er if it connects<br>yout Name: D                                                        | to Top Suppor<br>Default Configu<br>Configuration                                             | rt and Trimming Joist is missi<br>uration Save to Database | ng 🔽<br>Duplicate Rei | name | Delet                  | e                   |  |  |  |
| Extend Trimme<br>Custom Join —<br>Configuration<br>Predefined Lay<br>Select Layout                                      | er if it connects<br>yout Name: D<br>from Database<br>Remove Item                        | to Top Suppor<br>Default Configu<br>Configuration<br>Move Up                                  | rt and Trimming Joist is missi<br>uration Save to Database | ng 🔽<br>Duplicate Ren | name | Delet                  | e                   |  |  |  |
| Extend Trimme<br>Custom Join<br>Configuration<br>Predefined Lay<br>Select Layout                                        | er if it connects<br>yout Name: D<br>from Database<br>Remove Item                        | to Top Suppor<br>Default Configu<br>Configuration<br>Move Up                                  | rt and Trimming Joist is missi<br>uration Save to Database | ng 🔽<br>Duplicate Rei | name | Delet                  | e                   |  |  |  |
| Extend Trimme<br>Custom Join<br>Configuration<br>Predefined Lay<br>Select Layout<br>New Item                            | er if it connects<br>yout Name: D<br>from Database<br>Remove Item<br>on Count            | to Top Support                                                                                | rt and Trimming Joist is missi<br>uration Save to Database | ng 🔽<br>Duplicate Rei | name | Delet                  | e                   |  |  |  |
| Extend Trimme<br>Custom Join<br>Configuration<br>Predefined Lay<br>Select Layout<br>New Item<br>X-Positio               | er if it connects<br>yout Name: D<br>from Database<br>Remove Item<br>on Count            | to Top Suppor<br>Default Configu<br>Configuration<br>Move Up<br>Trimmer Type                  | rt and Trimming Joist is missi<br>wration Save to Database | ng 🔽<br>Duplicate Ren | name | Delet<br>Rotate<br>90° | e<br>Rotate<br>180° |  |  |  |
| Extend Trimme<br>Custom Join<br>Configuration<br>Predefined Lay<br>Select Layout<br>New Item<br>X-Position<br>1 Standar | er if it connects<br>yout Name: D<br>from Database<br>Remove Item<br>on Count<br>d v 1 🗲 | to Top Suppor<br>Default Configu<br>Configuration<br>Move Up<br>Trimmer Type<br>Sill to Heade | rt and Trimming Joist is missi<br>uration Save to Database | ng 🔽<br>Duplicate Rei | name | Delet<br>Rotate<br>90° | e<br>Rotate<br>180° |  |  |  |

Insert Support Stud/Joist if extended – inserts support stud/joist to the opening if Extend Sill&Header is switched on.

#### Result:

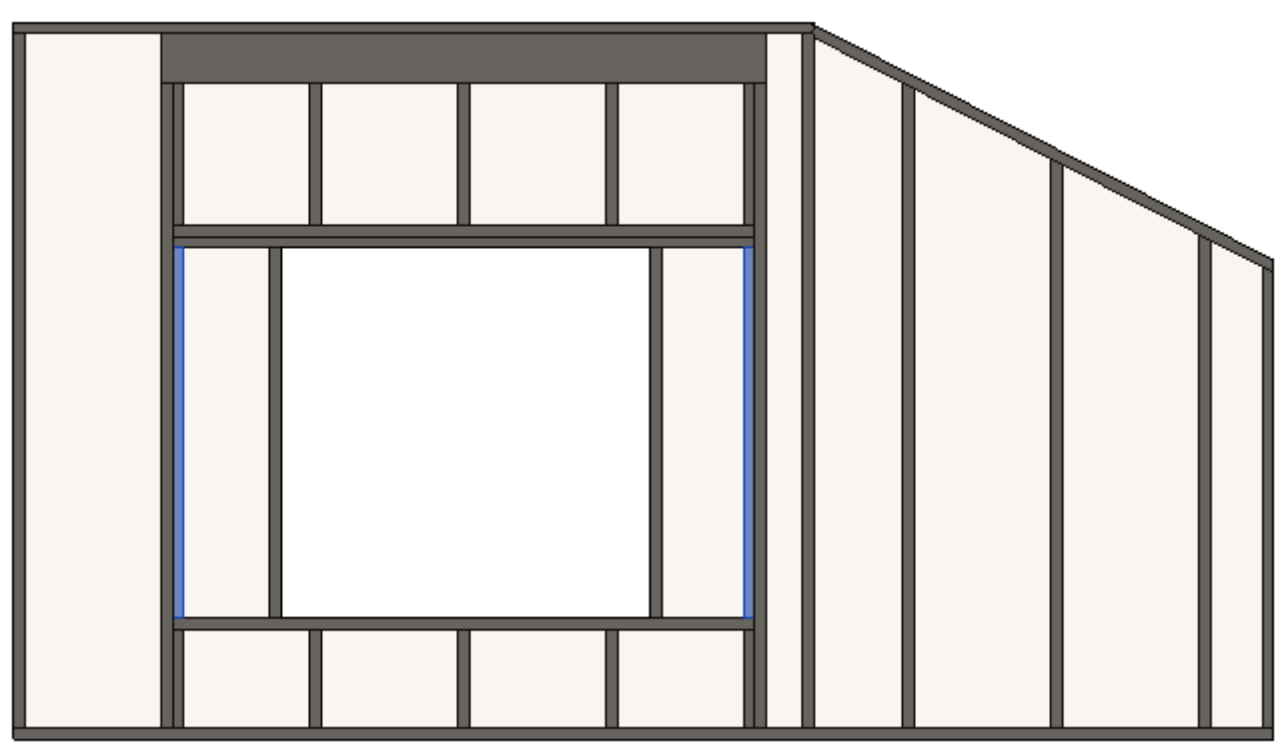

FRAMING CONFIGURATION - Opening Framing - Edit : AGACAD

| Top Cripple Tr                                                                                              | rimmer                                                                       | Bottor                                                                         | m Cripple Trimmer                                     | Cripples             | Cripples                  |                        |                     |  |
|----------------------------------------------------------------------------------------------------|------------------------------------------------------------------------------|--------------------------------------------------------------------------------|-------------------------------------------------------|----------------------|---------------------------|------------------------|---------------------|--|
| King Stud                                                                                                   | Custom                                                                       | Header                                                                         | Custom Top Support                                    | Custor               | Custom Sill               |                        |                     |  |
| immer Left & Rig                                                                                            | ght                                                                          |                                                                                |                                                       |                      |                           |                        |                     |  |
| frimmers are sym                                                                                            | metrical                                                                     |                                                                                |                                                       | ✓                    |                           |                        |                     |  |
| xtend Sill&Head                                                                                             | ler                                                                          |                                                                                |                                                       | $\checkmark$         |                           |                        |                     |  |
| xtend Header                                                                                                |                                                                              |                                                                                |                                                       |                      |                           |                        |                     |  |
| nsert Support Sti                                                                                           | ud/Joist if exter                                                            | nded                                                                           |                                                       | $\checkmark$         |                           |                        |                     |  |
| Extend Trimme<br>Custom Join —                                                                              | r if it connects                                                             | to Top Support                                                                 | and Trimming Joist is miss                            | ing 🗸                |                           |                        |                     |  |
| Extend Trimme<br>Custom Join<br>Configuration<br>Predefined Lay                                             | r if it connects<br>yout Name: D                                             | to Top Support<br>efault Configui                                              | and Trimming Joist is miss                            | ing 🔽<br>Duplicate   | Rename                    | Delet                  | e                   |  |
| Extend Trimme<br>Custom Join<br>Configuration<br>Predefined Lay<br>Select Layout f                          | r if it connects<br>yout Name: D                                             | to Top Support<br>efault Configur<br>Configuration:                            | and Trimming Joist is miss<br>ration Save to Database | ing 🔽<br>Duplicate I | Rename                    | Delet                  | e                   |  |
| Extend Trimme<br>Custom Join<br>Configuration<br>Predefined Lay<br>Select Layout f                          | r if it connects<br>yout Name: D<br>from Database<br>Remove Item             | to Top Support<br>efault Configur<br>Configuration:<br>Move Up                 | and Trimming Joist is miss<br>ration Save to Database | ing 🔽<br>Duplicate I | Rename                    | Delet                  | e                   |  |
| Extend Trimme<br>Custom Join<br>Configuration<br>Predefined Lay<br>Select Layout f<br>New Item<br>X-Positio | r if it connects<br>yout Name: D<br>from Database<br>Remove Item<br>on Count | to Top Support<br>efault Configur<br>Configuration:<br>Move Up<br>Trimmer Type | and Trimming Joist is miss<br>ration Save to Database | ing 🔽<br>Duplicate I | Rename<br>Define<br>Depth | Delet<br>Rotate<br>90° | e<br>Rotate<br>180° |  |

**Extend Trimmer if it connects to Top Support and Trimming Joist is missing** – extends trimmer ends if there is no King/Trimming Studs/Joists and **Trimmer Type = Bottom Plate to Top Plate Support**.

Also top support needs to be without extended ends:

| King Stud | Custom Header                  | Custom Top Support     | Custom Sill  | Trimmer  | Top Cripple     | Trimmer       | Botton         | n Cripple      | Trimmer | Cripples 0 | fsets      |              |            |      |
|-----------|--------------------------------|------------------------|--------------|----------|-----------------|---------------|----------------|----------------|---------|------------|------------|--------------|------------|------|
| Custom    | Custom Join                    |                        |              |          |                 |               |                |                |         |            |            |              |            |      |
| Config    | - Configuration                |                        |              |          |                 |               |                |                |         |            |            |              |            |      |
| Prede     | fined Layout Name              | : Default Configuratio | n Save to Da | tabase D | uplicate        | Delete        |                |                |         |            |            |              |            |      |
|           |                                | -                      |              |          |                 |               |                |                |         |            |            |              |            |      |
| Select    | Layout from Datab              | ase Configuration:     | Select       |          | × [             | Link w        | ith Confi      | guration       |         |            |            |              |            |      |
| New       | Item Remove Ite                | m Movella Mo           | e Down       |          |                 |               |                |                |         |            |            |              |            |      |
| INEW      | Item Kentove ite               |                        | ebown        |          |                 |               |                |                |         |            |            |              |            |      |
|           | X-Position Cou                 | int Type               |              |          | Define<br>Depth | Rotate<br>90° | Rotate<br>180° | Flip<br>Facing | Spacing | Position   | Align Type | Extend Start | Extend End | Cuts |
| 1         | 1         Standard ∨         1 |                        |              |          |                 |               |                |                |         |            |            |              |            |      |
| - Symbo   | Symbolic Provinu               |                        |              |          |                 |               |                |                |         |            |            |              |            |      |
| - Synno   | - Symbolic Freview -           |                        |              |          |                 |               |                |                |         |            |            |              |            |      |
|           |                                |                        |              |          |                 |               |                |                |         |            |            |              |            | ~    |
| <         |                                |                        |              |          |                 |               |                |                |         |            |            |              |            | >    |

Result when is switched OFF:

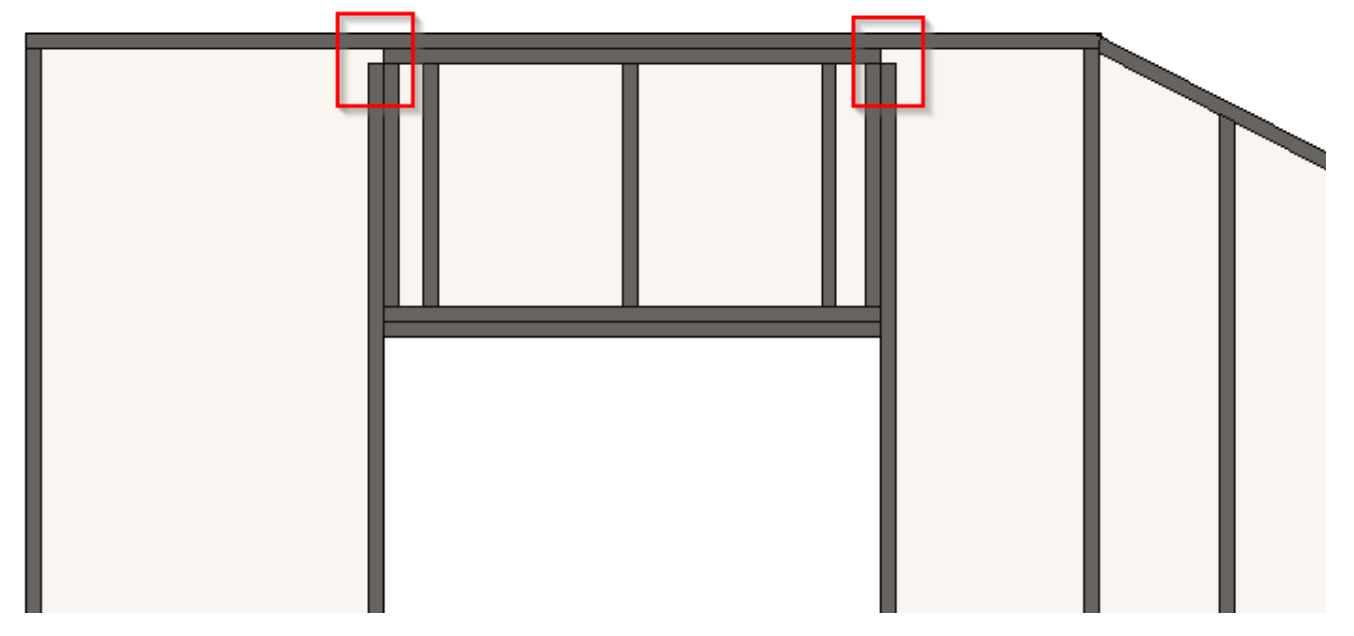

Result when is switched ON:

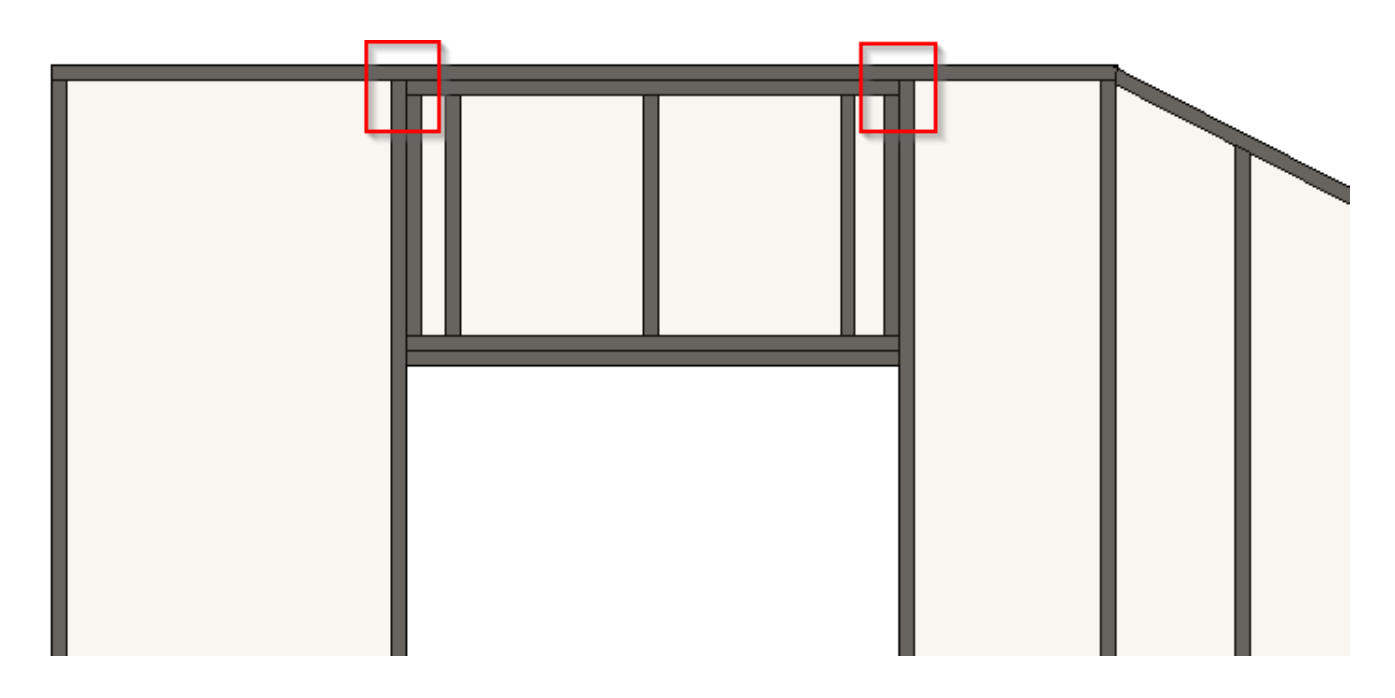

# Top/Bottom Cripple Trimmer

FRAMING CONFIGURATION - Opening Framing - Edit : AGACAD

| King Stud                                                                             | Custom H                                                                                                    | Custom Header Custom Top Supp |  |                 |               | Custom Sill    |                | Trimmer |  |  |
|---------------------------------------------------------------------------------------|----------------------------------------------------------------------------------------------------|-------------------------------|--|-----------------|---------------|----------------|----------------|---------|--|--|
| Top Cripple T                                                                         | Top Cripple Trimmer Bottom Cripple Trimmer                                                                                                    |                               |  |                 |               | s              |                | Offsets |  |  |
| Top Cripple Trimm                                                                     | Top Cripple Trimmer Left & Right                                                                                                    |                               |  |                 |               |                |                |         |  |  |
| Trimmers are sym<br>Custom Join<br>Configuration<br>Predefined Lay<br>Select Layout f | Trimmers are symmetrical  Custom Join Configuration Predefined Layout Name: Default Configuration Save to Database Duplicate Rename Delete Select Layout from Database Configuration: Select New Item Remove Item Move Item Move Item Move Down |                               |  |                 |               |                |                |         |  |  |
| X-Positio                                                                             | on Count                                                                                                    | Гуре                          |  | Define<br>Depth | Rotate<br>90° | Rotate<br>180° | Flip<br>Facing | Spacing |  |  |
| 1 Standard                                                                            | 1 Standard ∨ 1 → M_MF C+C Stud : C10251-15 ✓ □ □ 0 mm                                                                                                    |                               |  |                 |               |                |                |         |  |  |
| <                                                                                     |                                                                                                    |                               |  |                 |               |                |                |         |  |  |

Trimmers are symmetrical – switch this OFF if trimmers should be different on the left and right sides.

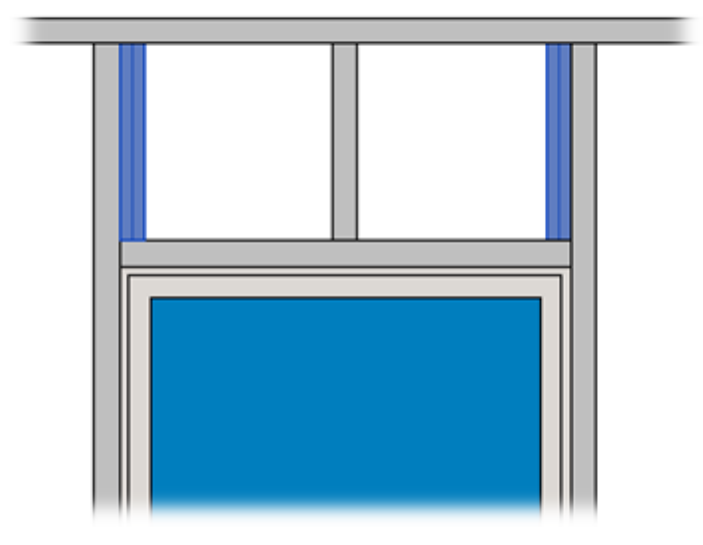

# Cripples

|                  |                  | FRAM           | ING CONFIGURATION - | Opening Fi      | aming – i     |                | ACAD           |         |
|------------------|------------------|----------------|---------------------|-----------------|---------------|----------------|----------------|---------|
| King Stud        | Custom I         | Header         | Custom Top Suppo    | ort             | Cust          | om Sill        | _              | Trimmer |
| Top Cripple Tr   | immer            | Botto          | m Cripple Trimmer   |                 | Cripples 0    |                |                |         |
| op and Bottom Ci | ripples          |                |                     |                 |               |                |                |         |
| Top and Botton   | n Cripples are E | qual           | $\checkmark$        |                 |               |                |                |         |
| Define Top Crip  | ple Studs/Joists | s by Spacing   | $\checkmark$        |                 |               |                |                |         |
| Spacing Type     |                  |                | Centered            |                 |               |                | ~              |         |
| Spacing of Top   | Cripple Studs/J  | oists          | 600                 |                 |               |                |                |         |
| Number of Top    | Cripple Studs/.  | loists         | 1                   |                 |               |                | A<br>V         |         |
| Diagonal Placin  | g of Top Crippl  | e Studs/Joists |                     |                 |               |                |                |         |
| Diagonal Crippl  | e Panel Type     |                | Pratt v             |                 |               |                |                |         |
| Offset in Conne  | ctions           |                | 0                   |                 |               |                |                |         |
| Custom Join —    |                  |                |                     |                 |               |                |                |         |
| Configuration    |                  |                |                     | _               |               | 1              |                |         |
| Predefined Lay   | out Name: St     | ud Save to Da  | itabase Duplicate   | Rename          |               | elete          |                |         |
| Select Layout f  | rom Database (   | Configuration: | Select              |                 | ~             |                |                |         |
| New Item         | Remove Item      | Move Up        | Move Down           |                 |               |                |                |         |
|                  |                  | F              |                     | D. C.           |               |                | <b>F</b> 11    |         |
| X-Positio        | on Count         | Туре           |                     | Define<br>Depth | Kotate<br>90° | Rotate<br>180° | Flip<br>Facing | Spacing |
| 1 Center         | · 1 🕹            | M_MF C+0       | C Stud : C10251-15  | ~               |               |                |                | 0 mm    |
|                  |                  |                |                     |                 |               |                |                |         |

Top and Bottom Cripples are Equal - if ticked OFF, then two tabs appears which allows to control top and bottom cripples separately.

Define Top Cripples Studs/Joists by Spacing – if ticked ON, then you can predefine Spacing Type and Spacing of Top Cripple Studs/Joists. If unticked, then the software calculates the distance between top cripples automatically. You just need to define a Number of Top Cripple Studs/Joists.

Number of Top Cripple Stud = 2

Spacing of Top Cripple Studs = 300

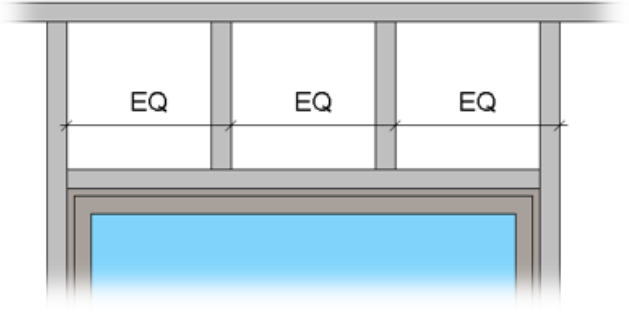

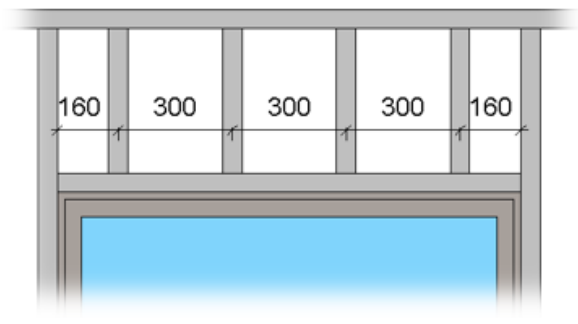

Spacing Type – defines different spacing arrangement options:

| Top and Bottom Cripples                      |                          |
|----------------------------------------------|--------------------------|
| Top and Bottom Cripples are Equal            | ✓                        |
| Define Top Cripple Studs/Joists by Spacing   | $\checkmark$             |
| Spacing Type                                 | Centered ×               |
| Spacing of Top Cripple Studs/Joists          | Centered                 |
| Number of Top Cripple Studs/Joists           | From Start<br>From End   |
| Diagonal Placing of Top Cripple Studs/Joists | Maximal Spacing          |
| Diagonal Cripple Panel Type                  | Centered Maximal Spacing |
| Offset in Connections                        | Centered Cripple         |

Note: **Define Top Cripples Studs/Joists by Spacing** will work if **Automatically Align Opening Cripples with Studs** is switched OFF near **Common Settings**. If it is ticked ON, then the cripples will be aligned with the main framing studs.

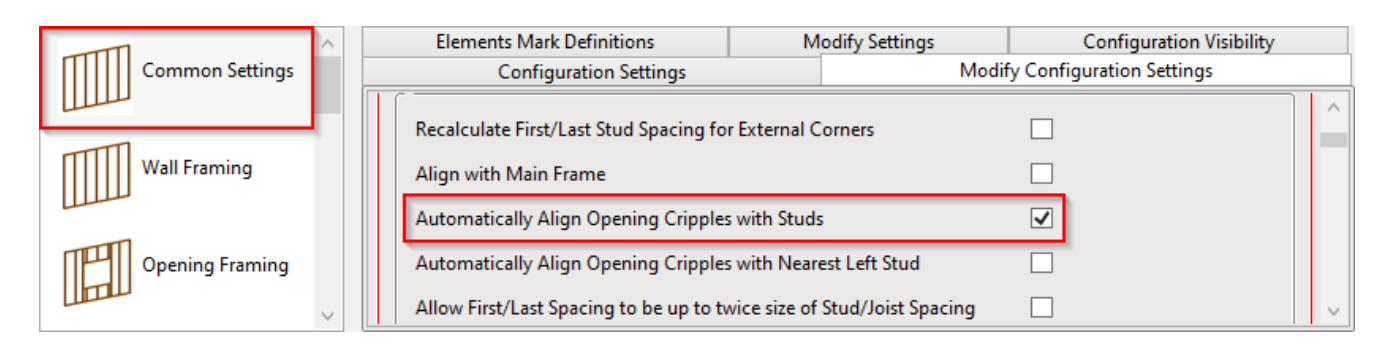

### Automatically Align Opening Cripples with Studs is switched ON:

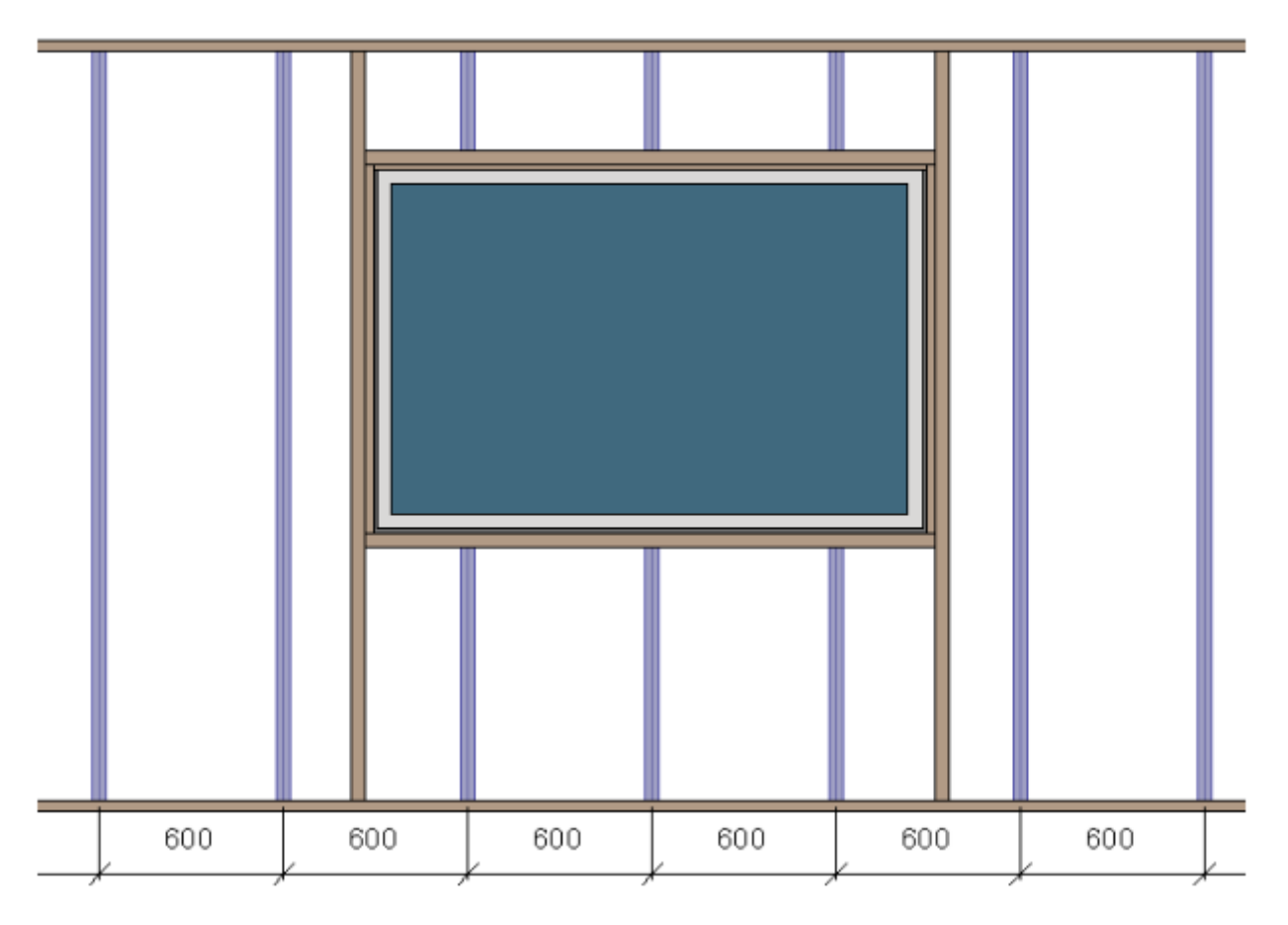

Diagonal Placing of Top Cripple Studs/Joists - select this option if you would like to use diagonal top cripples.

### Diagonal Cripple Panel Type – possible options: Warren or Pratt.

https://agacad.freshdesk.com/support/solutions/articles/44001791052-framing-configuration-opening-framing-edit-

### Offset in Connections – distance between diagonal cripples.

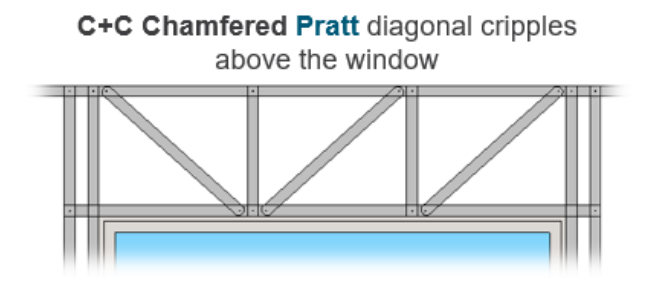

C+C Chamfered Warren diagonal cripples above the window

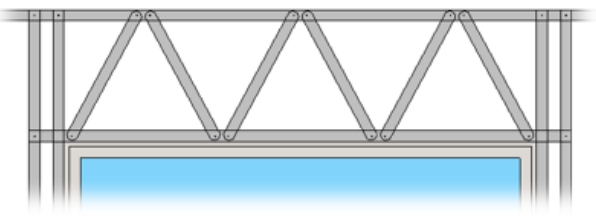

Sample C+U Special Warren diagonal cripples above the window:

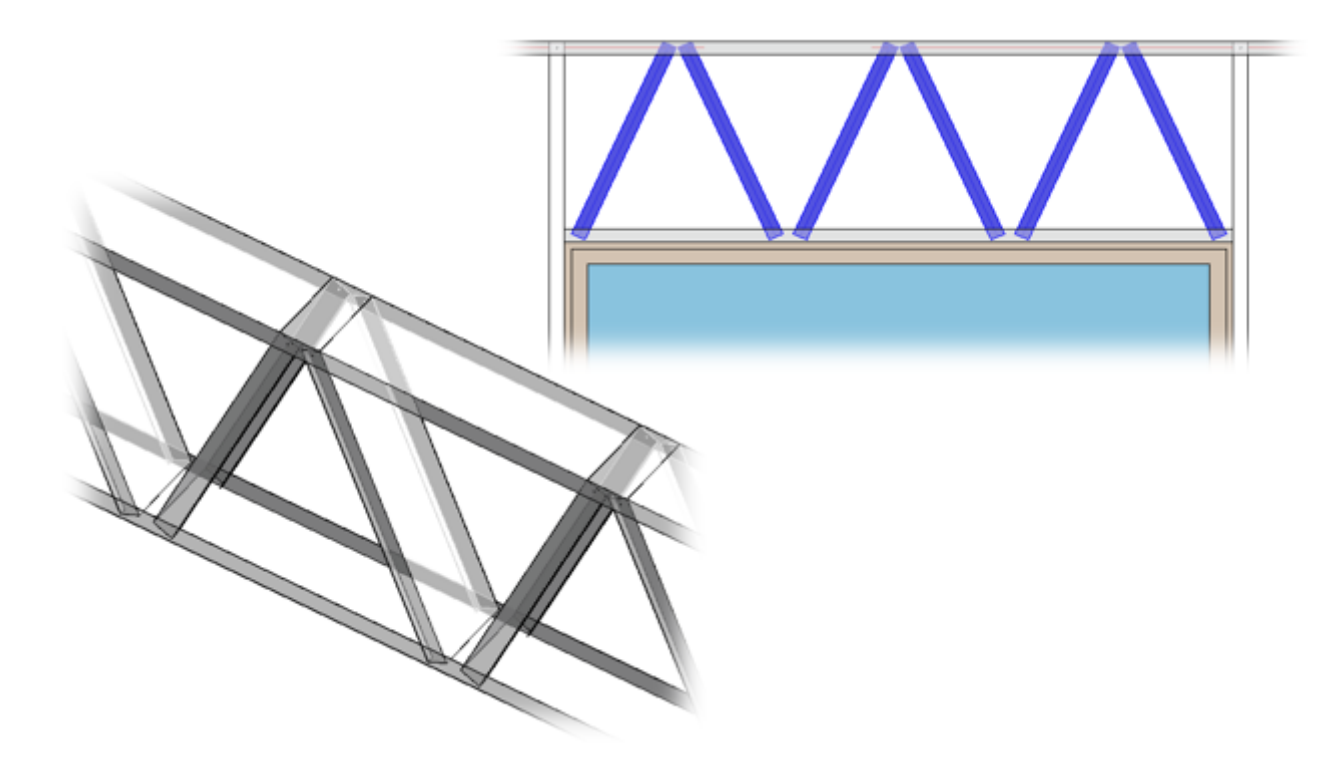

### Offset

Opening Top, Bottom, Left, Right Offset – offsets frame in all preferred directions.

| King Stud             | Custom Header |     | Custom Top Support  | Custom Sill | Trimmer |
|-----------------------|---------------|-----|---------------------|-------------|---------|
| Top Cripple Trimmer   |               | Bot | tom Cripple Trimmer | Cripples    | Offsets |
| Opening               | Top Offset    | 2   |                     |             |         |
| Opening Bottom Offset |               | 2   |                     |             |         |
| Opening Left Offset   |               | 3   |                     |             |         |
| Opening Right Offset  |               |     |                     |             |         |

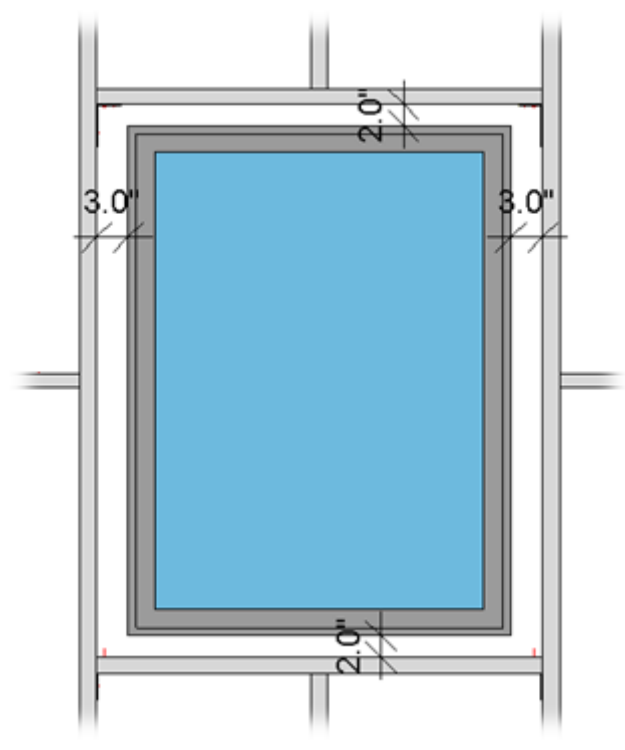